公共施設案内・予約システムでのコード決済 (PayPay, LINEPay) 支払い手順

1 「予約の確認」をクリックします。

| 栃木市                                | 市公共施設予約                            | ・案内システム                    |                              |        |                                                                  | お気に入り                                                                |
|------------------------------------|------------------------------------|----------------------------|------------------------------|--------|------------------------------------------------------------------|----------------------------------------------------------------------|
|                                    | 施設予約トップ                            | 施設案内・予約                    | 予約の確認                        | 申請書ダウン | /D-K                                                             | 利用の手引き                                                               |
| <u>音声読み上げ用システ</u><br>施設の3<br>> Cli | <u>Aはこちら。</u><br>案内・予約<br>ck here< |                            | 大学<br>予約の確認<br>> Click here< |        | 公:<br>予約シ<br>施設の予約・<br>ロにて利用<br>す。<br><u>ス メー</u><br><u>ス パス</u> | 共施設案内・<br>・ステムについて<br>を行うには、各施設案<br>者登録が必要となりま<br>ルアドレスの変更<br>ワードの変更 |
| このシステムは、多くの<br>います。<br>このシステムでは「買い | Dオンラインショッフ<br>い物カゴ」を「予約力           | プで採用されている「!<br>コゴ」と呼んでいます。 | 買い物カゴ」の仕組み<br>。              | を使用して  | 栃木市オ                                                             | <u>k-4%-ÿ</u>                                                        |
| 栃木市からのお知                           | 16t<br>                            |                            |                              |        |                                                                  |                                                                      |

2 ログインしていない場合はログインをします。ログイン済みの場合は3に進みます。

| 栃木 | 市公共施設予約 | 案内システム  |       |           | お気に入り  |
|----|---------|---------|-------|-----------|--------|
|    | 施設予約トップ | 施設案内・予約 | 予約の確認 | 申請書ダウンロード | 利用の手引き |

利用者IDおよびパスワードを入力し、ログインを押してください。

| >>> 利用者ID |           |
|-----------|-----------|
| >>>パスワード  |           |
|           | ガイン       |
| パスワードを忘   | れた方はこちらから |

3 「未払いの予約」をクリックします。

| 栃木市公共施設予約・案内システム<br>クレジット テスト3さん | お気に入り<br>× ログアウト |
|----------------------------------|------------------|
| 施設予約トップ 施設案内・予約 予約の確認 申請書ダウンロード  | 利用の手引き           |
| 予約申込一覧 🔶 予約内容詳細                  |                  |
| ▼ 現在の予約申込み内容 過去に利用した施設 未払いの予約    |                  |
|                                  |                  |

抽選に当選した場合は、当選確認期限までに予約申込を行なってください。

|      |                                        |      | 一覧の表示順              | : 利用日時 🗸 🗸    |
|------|----------------------------------------|------|---------------------|---------------|
| 受付状況 | 利用日時/施設                                | 受付番号 | 利用料金<br>支払期限        |               |
| 本予約  | 令 5. 9.26(火) 9:00~11:00<br>大宮公民館 大交流室  | 23-8 | 1,240円<br>令 5. 9.19 | 詳細            |
| 本予約  | 令 5. 9.26(火) 11:00~13:00<br>大宮公民館 大交流室 | 23-9 | 1,240円<br>令 5. 9.19 | 詳細            |
|      |                                        |      |                     | 1 ~ 2件 (計 2件) |

画面の先頭へ戻る

4 「支払い手続きへ」をクリックします。

| - | 栃木市公共施設予約・案内システム                | お気に入り   |
|---|---------------------------------|---------|
|   | クレジット テスト3さん                    | × ログアウト |
|   | 施設予約トップ 施設案内・予約 予約の確認 申請書ダウンロード | 利用の手引き  |
|   |                                 |         |

(未払い一覧) 🔶 料金支払対象の選択 🔶 支払内容の確認 🔶 支払手続きへ

現在の予約申込み内容 過去に利用した施設 🔽 未払いの予約

◇ 利用料金が未払いの予約です。

料金を支払う場合は、「料金支払い」のボタンを押してください。

過去の支払内容を確認する場合は、「オンライン支払履歴」ボタンを押してください。

| 未払いの予 | 約一覧 オンライン支払履歴                          |      |        | 一覧の表示 | 示順: 利用日時 🗸 🗸 |
|-------|----------------------------------------|------|--------|-------|--------------|
| 受付状況  | 利用日時/施設                                | 受付番号 | 未払額    | 詳細    | 料金支払い        |
| 本予約   | 令 5. 9.26(火) 9:00~11:00<br>大宮公民館 大交流室  | 23-8 | 1,240円 | 詳細    | 支払手続きへ       |
| 本予約   | 令 5. 9.26(火) 11:00~13:00<br>大宮公民館 大交流室 | 23-9 | 1,240円 | 詳細    | 支払手続きへ       |

1~2件 (計2件) 画面の先頭へ戻る 5 「PayPay」もしくは「LINEPay」をクリックします。

|    | 栃木市  | 市公共施設予約    | ・案内システム |       |           | お気に入り   |
|----|------|------------|---------|-------|-----------|---------|
| JL | (クレき | ジット テスト3さん | )       |       |           | × ログアウト |
|    |      | 施設予約トップ    | 施設案内・予約 | 予約の確認 | 申請書ダウンロード | 利用の手引き  |
|    |      |            |         |       |           |         |

(未払い一覧) 🔶 料金支払対象の選択 🔶 支払内容の確認 🔶 支払手続きへ

◇ 料金の支払方法を選択してください。

|                 | 料金支 | 払方法 |               | _      |
|-----------------|-----|-----|---------------|--------|
| <u>クレジットカード</u> | •   |     | <u>PayPay</u> |        |
| LINE Pay        |     |     |               |        |
|                 | •   |     |               | 未払い一覧へ |

雨面の先頭へ戻る

- 6 「カード情報入力へ進む」をクリックします。
  - ※同施設で一緒に支払い可能な場合に以下のとおり表示されますので、チェックを入れる ことで同時に支払うことが可能です。

| 1                                      | 栃木市公共施設予約・案内システム<br>クレジット テスト1さん |                                        |         |                   |  |
|----------------------------------------|----------------------------------|----------------------------------------|---------|-------------------|--|
| 施設予約トップ 施設案内・予約 予約の確認 申請書ダウンロード 利用の手引き |                                  |                                        |         |                   |  |
|                                        |                                  |                                        |         |                   |  |
| 未払い一                                   | 覧 🔶 (料金)                         | 支払対象の選択 🔶 決済内容の確認                      | 🔶 決済処理へ |                   |  |
| ◊ 以下の                                  | )予約に対する                          | 料金支払いを行います。                            |         |                   |  |
| 予約内                                    | 容を確認して                           | 「決済内容の確認へ進む」ボタンを押し                     | ってください。 |                   |  |
| 施設が異なる場合、まとめて支払えない場合があります。             |                                  |                                        |         |                   |  |
|                                        | 文払力法                             | РауРау                                 |         |                   |  |
| 受付状                                    | <del>代</del> 況                   | 利用日時/施設                                | 受付番号    | 支払額<br>支払期限       |  |
| 本予約                                    | 令 5.10<br>大宮公                    | 0. 1(日) 9:00~10:00<br>民館 大交流室          | 23-14   | 620円<br>令 5. 9.24 |  |
| △ _鍵/-                                 | 「料个を古ない」                         | たい予約がある担合け、一覧から深切り                     | してください  |                   |  |
| ✓ 市自に                                  |                                  |                                        |         | 支扒麵               |  |
| 選択                                     | 受付状況                             | 利用日時/施設                                | 受付番号    | 支払期限              |  |
|                                        | 本予約                              | 令 5.10. 1(日) 10:00~11:00<br>大宮公民館 大交流室 | 23-19   | 620円<br>令 5. 9.24 |  |
|                                        |                                  |                                        |         |                   |  |
|                                        |                                  |                                        | 決済内容の確認 | 認へ進む 未払い一覧へ戻る     |  |

画面の先頭へ戻る

7 確認の画面で二か所の確認にチェックを入れ、決済するをクリック。

| - <b>b</b> | 栃木市公共施設予約・案内システム                | お気に入り   |
|------------|---------------------------------|---------|
|            | 5LSUN 72N126                    | × ログアウト |
|            | 施設予約トップ 施設案内・予約 予約の確認 申請書ダウンロード | 利用の手引き  |

未払い一覧 🔶 料金支払対象の選択 🔶 決済内容の確認 🔶 決済処理へ

- ◇ 以下の内容で決済を進めます。
- 各項目の「確認」をすべてチェックして「決済へ進む」ボタンを押してください。 ※「決済へ進む」ボタンは1回だけ押してください。

◇ 料金支払いの注意事項

- 1. 提携先の決済サービス (PayPay, LINE Pay)での支払いとなります。
- 2. 「決済へ進む」ボタン押下後は、外部の決済システムへ進みます。必要な情報を入力して手続きしてください。
- 3. 決済処理を途中で中断した場合、正しく決済を完了できません。
- 4. 決済結果はすぐに反映されない場合があります。「決済中」と表示された場合、しばらく時間をおいてから予約を確認してください。
- 5. 決済内容の取消は行えません。誤って決済した場合は施設窓口までご連絡ください。

料金支払いの注意事項を確認のうえ、「確認」をチェックしてください。

◇ 支払内容

| 受付状況 | 利用日時/施設                               | 受付番号  | 支払額  |
|------|---------------------------------------|-------|------|
| 本予約  | 令 5. 9.27(水) 9:00~10:00<br>大宮公民館 大交流室 | 23-11 | 620円 |
|      |                                       | 合計    | 620円 |

🗌 確認

| 支払内容を | を確認のうえ、 | 「確認」をチェックしてください。 |        | 🗌 確認        |
|-------|---------|------------------|--------|-------------|
|       | 支払方法    | PayPay           |        |             |
|       |         |                  | 決済へ進む料 | 金支払対象の選択へ戻る |

8 以下のページが表示され、自動的に次のページに遷移します

|                                           | <b>苏木市公共施設予約</b>                                             | ・案内システム                          |               |           | お気に入り  |
|-------------------------------------------|--------------------------------------------------------------|----------------------------------|---------------|-----------|--------|
|                                           | 施設予約トップ                                                      | 施設案内・予約                          | 予約の確認         | 申請書ダウンロード | 利用の手引き |
| 未払い一覧 ◆ ◇ 決済のため<br>外部サイトの<br>自動で画面か 決済処理へ | ▶料金支払対象の選択●<br>№部サイトに移動します。<br>)操作は20分以内に完了さ<br>が切り替わらない場合は、 | ◆ 決済内容の確認 ◆ させてください。 以下のボタンを押下して | 決済処理へ (大済処理へ) |           |        |

- 9 スマートフォンにて QR コードを読み取り、支払いを行ってください。
- ・PayPay の場合

| merchant_274396845057409024                                    | ④ 4:30以内に支払いを完了してください                                                                                                    |  |  |  |  |
|----------------------------------------------------------------|----------------------------------------------------------------------------------------------------|--|--|--|--|
| 支払い詳細                                                          | PayPay                                                                                                    |  |  |  |  |
| <sup>支払い金額</sup> 620円<br>オーダーID 詳細<br>16952002597405265134 栃木市 | 新規登録 / <u>ログイン</u><br>登録済みの携帯電話番号                                                                                                    |  |  |  |  |
| Aga Pay Pay Pay Pay Pay Pay Pay Pay Pay Pa                     | パスワードをお忘れですか:         パスワードをお忘れですか:         プライドシーボリシーに同意の上、ログインしてください。         原意してログイン         外部のアカウントでログイン         外部のアカウントでログイン         グ! Yahoe! JAPAN ID |  |  |  |  |
|                                                                | 1                                                                                                    |  |  |  |  |
| LINEアカウントでログインするか、QRコードをスキャンすると、<br>LINE Payアプリで決済処理されます。      |                                                                                                    |  |  |  |  |
| LINE Log in                                                    | QRコードのスキャン                                                                                                    |  |  |  |  |
| メールアドレス<br>パスワード<br>ログイン                                       |                                                                                                    |  |  |  |  |
| LINEアプリの[設定] > [アカウント]で                                        | 油波の払行し、空フナッナテル                                                                                                    |  |  |  |  |

10 支払いが完了すると、施設予約システムにて完了画面が表示されます。

| <b>1</b> 2 | 栃木市公<br>クレジッ                           | 、共施設予約・案内システム   | <b>A</b> |           | お気に入り<br>× ログアウト |
|------------|----------------------------------------|-----------------|----------|-----------|------------------|
|            |                                        | 施設予約トップ 施設案内・予約 | 予約の確認    | 申請書ダウンロード | 利用の手引き           |
| 決済完了       |                                        |                 |          |           |                  |
| > 決済が完了    | しました。                                  |                 |          |           |                  |
| 支          | 払方法                                    | PayPay          |          |           |                  |
| 〉支払内容      |                                        |                 |          |           |                  |
| 受付状況       |                                        | 利用日時/施設         | 受付番号     |           | 支払額              |
| 本予約        | 令 5.10. 1(日) 10:00~11:00<br>大宮公民館 大交流室 |                 | 23-19    |           | 620円             |
|            |                                        |                 | 合計       |           | 620 円            |
|            |                                        |                 | 未払       | い一覧へ戻る    | 施設予約トップへ戻る       |